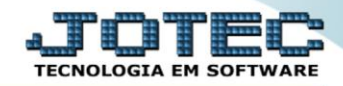

## RELATÓRIO DA RAIS MAGNÉTICA FPEMMRIMG

Explicação: Emite o arquivo anual da RAIS (Relação Anual de Informações Sociais) de acordo com o Código do Município do IBGE da empresa, porte da empresa e tipo de marcação de ponto.

## > Para realizar essa operação acesse o módulo: Folha de Pagamento.

| Menu Geral - JOTEC - 0000096.00 - 1127 - Mozilla Firefox           Image: Comparison of the second second se |                            |                     |                 |                  |                                                                                          |
|----------------------------------------------------------------------------------------------------|----------------------------|---------------------|-----------------|------------------|------------------------------------------------------------------------------------------|
| Suporte Eletrônico                                                                                                    |                            |                     |                 |                  |                                                                                          |
| Sistemas<br>Faturamento<br>Serviços                                                                                                    | Faturamento                | Serviços            | CRM - SAC       | Telemarketing    | Acesso Rápido     Centro de Custo     Orçamento     Orçanento                            |
| CRM - SAC C<br>Telemarketing C<br>EDI C<br>Mala Direta C                                                                                                    | Mala Direta                | Estoque             | Compras         | ELPR             | Contabilidade Contabilidade Lancamentos                                                  |
| Estoque O<br>Compras O<br>ELPR O<br>Producão O                                                                                                    | Produção                   | Gerenc. de projetos | Contas a Pagar  | Contas a Receber | Orçamentos<br>Orçamento xrealizado<br>Lançamento padrão<br>Parâmetros validador contábil |
| Gerenc. de projetos O<br>Contas a Pagar O<br>Contas a Receber O<br>Bancos O                                                                                                    | Bancos                     | Fluxo de Caixa      | Centro de Custo | Exportador       | ELPR<br>Gera NF-E<br>Entradas<br>Estoque                                                 |
| Fluxo de Caixa O<br>Centro de Custo O<br>Exportador O<br>Costas                                                                                                    | Gestor                     | Importador          | Auditor         | Filiais          | Produtos mais movimentados<br>Fiscal<br>Empresa<br>IRPJ/CSLL                             |
| Importador<br>Auditor<br>Filiais                                                                                                    | Estatísticas &<br>Gráficos | Fiscal              | Contabilidade   | Diário Auxiliar  | Apuração de ICMS livro<br>Gera relatório de entradas                                     |
| Fiscal O<br>Contabilidade O<br>Diário Auxiliar O                                                                                                    | Ativo Fixo                 | Folha de Pagamento  |                 |                  | R Administração                                                                          |
| SUPORTE JOTEC                                                                                                    |                            | TECNICO             | 29/09/2015      | MATRIZ           | 🧃 Sair                                                                                   |

## > Em seguida acesse: *R.Anuais* > *RAIS Magnética*.

| 😻 Menu da Folha de Pagamento - JOTEC - jtfpme01 - 0000071.00 | - Mozilla Firefox         |                       |                   |                        |           |                |        |                |       |
|--------------------------------------------------------------|---------------------------|-----------------------|-------------------|------------------------|-----------|----------------|--------|----------------|-------|
| 172.16.1.28/cgi-bin/jtfpme01.exe?PROG=jtfple08               |                           |                       |                   |                        |           |                |        |                |       |
| Suporte Eletrônico                                           |                           |                       |                   |                        |           |                |        |                |       |
| Sistemas                                                     | <u>A</u> rquivos          | A <u>t</u> ualizações | <u>C</u> onsultas | R.Mensais              | R.Anuais  | R.Gerencia     | nis    |                | FOLHA |
| Faturamento 🛛 🖉 ^                                            | Folha                     | Acumulada no          | Ano               |                        |           |                |        |                |       |
| Serviços Ø                                                   | Contr                     | Contribuição Sindical |                   |                        |           |                |        |                |       |
| CRM - SAC                                                    | Contribuição Assistencial |                       |                   |                        |           |                |        |                |       |
| Telemarketing 🥑                                              | RAIS Magnética            |                       |                   |                        |           |                |        |                |       |
| Mala Direta 🥑                                                | DIKF/                     |                       |                   |                        |           |                |        |                |       |
| Estoque                                                      |                           |                       |                   |                        |           |                |        |                |       |
| Compras 0                                                    |                           |                       |                   |                        |           |                |        |                |       |
| ELPR                                                         |                           |                       |                   |                        |           |                |        |                |       |
| Â                                                            |                           | U-F                   | uncionários       |                        | I-Fic     | ha mensal      |        | L-Rescisão     |       |
| Suporte eletrônico                                           |                           | 0-0                   | álculo folha      |                        | S-Reto    | rna sit. folha |        | F-Menu Inicial |       |
| Melhorando sua empresa                                       | Q-Fecha quinz/mensal      |                       |                   | N-Cálculo adiantamento |           | ito            |        |                |       |
|                                                              |                           |                       | P-Folha           |                        | E         | -Férias        |        |                |       |
| SUPORTE JOTEC                                                |                           |                       | TECNIC            | 0 0                    | 8/10/2015 |                | MATRIZ | :              |       |

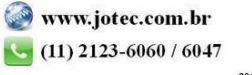

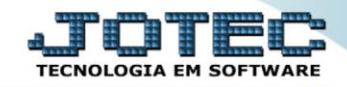

- Informe no (1)Quadro o "Código do município IBGE" e selecione o "Mês de dissídio" a serem considerados na emissão do relatório.
- Selecione o (2)Porte da empresa (Microempresa / Empresa de pequeno porte / Outros).
- No quadro (3)Encerramento de atividade, selecione a opção "Atividade encerradas" se a empresa encerrou as atividades, e informe no campo "Dt. encerramento", a data do encerramento.
- No (4) Campo "Ano", informe o ano base para gerar a RAIS.
- No quadro (5)Sindicatos, informe o campo <u>"CNPJ" do sindicato patronal</u>, o campo <u>"Valor" da contribuição associativa</u>, informe o campo <u>"Cód. sindicato" do sindicato funcional</u> e informe o campo <u>"CNPJ" do sindicato do empregados</u>.
- No quadro (6)PAT, selecione a *flag "<u>Empresa participa do PAT</u>*", caso a empresa participe da PAT e informe os demais campos de acordo com a necessidade para a emissão.
- Selecione o (7)*Tipo de Inscrição*, se *CNPJ* ou se *CEI*.
- No quadro (8) Tipo de Sistema de Controle de Ponto, selecione a opção já pré-definida em que a empresa se enquadra.
- Clique no ícone da "Impressora" para emitir o relatório.

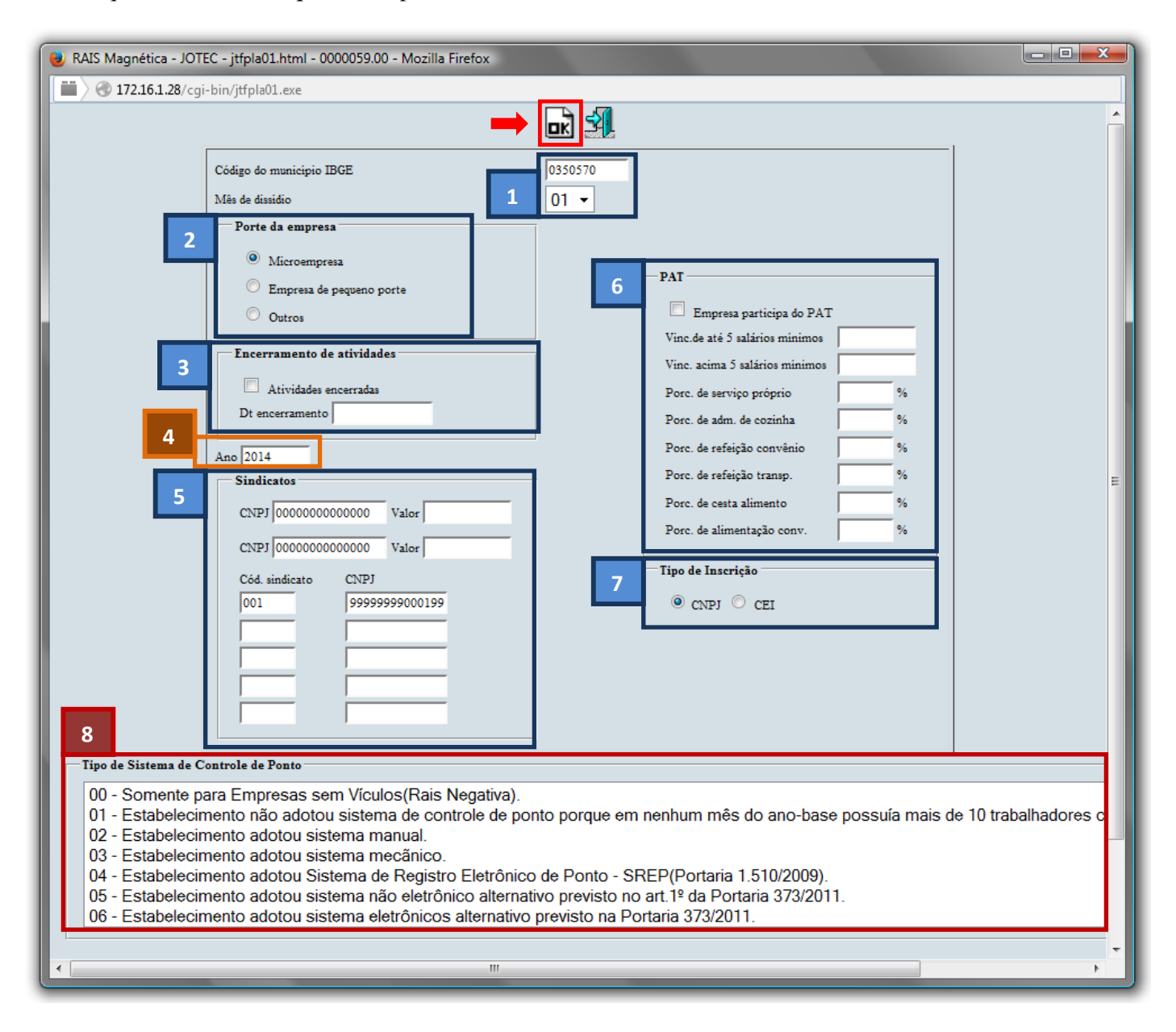

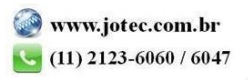

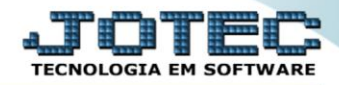

## Selecione a opção: *Gráfica Normal – PDF com Logotipo* e clique na *Impressora*.

| 😻 Escolha do tipo de impressão - JOTEC - jttrimpr - 0000028 - Mozilla Firefox                                                                                                    |        |  |  |  |  |  |
|----------------------------------------------------------------------------------------------------|--------|--|--|--|--|--|
| 🛗 🖉 172.16.1.28/cgi-bin/jtfmle46.exe                                                                                                    | ت<br>ا |  |  |  |  |  |
| Via de impressão                                                                                                    |        |  |  |  |  |  |
| Eccal O Servidor (Cups)     Eccal O Servidor (Cups)     Eccal O Servidor (Cups | 1      |  |  |  |  |  |
| Configurações de impressão                                                                                                    |        |  |  |  |  |  |
|                                                                                                    |        |  |  |  |  |  |
| Visualização (o proviser assume o controle da impressão)                                                                                                    |        |  |  |  |  |  |
| See granca normal - PDF com Logotipo                                                                                                    |        |  |  |  |  |  |
| Caractere normal (para impressoras matriciais e laser)                                                                                                    |        |  |  |  |  |  |
| Caractere reduzido (apenas para impressoras matriciais)                                                                                                    |        |  |  |  |  |  |
| Selecione a impressora desejada:                                                                                                    |        |  |  |  |  |  |
|                                                                                                    |        |  |  |  |  |  |
|                                                                                                    |        |  |  |  |  |  |
| L                                                                                                    |        |  |  |  |  |  |

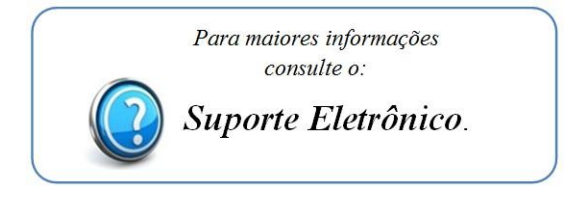

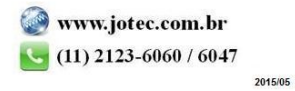